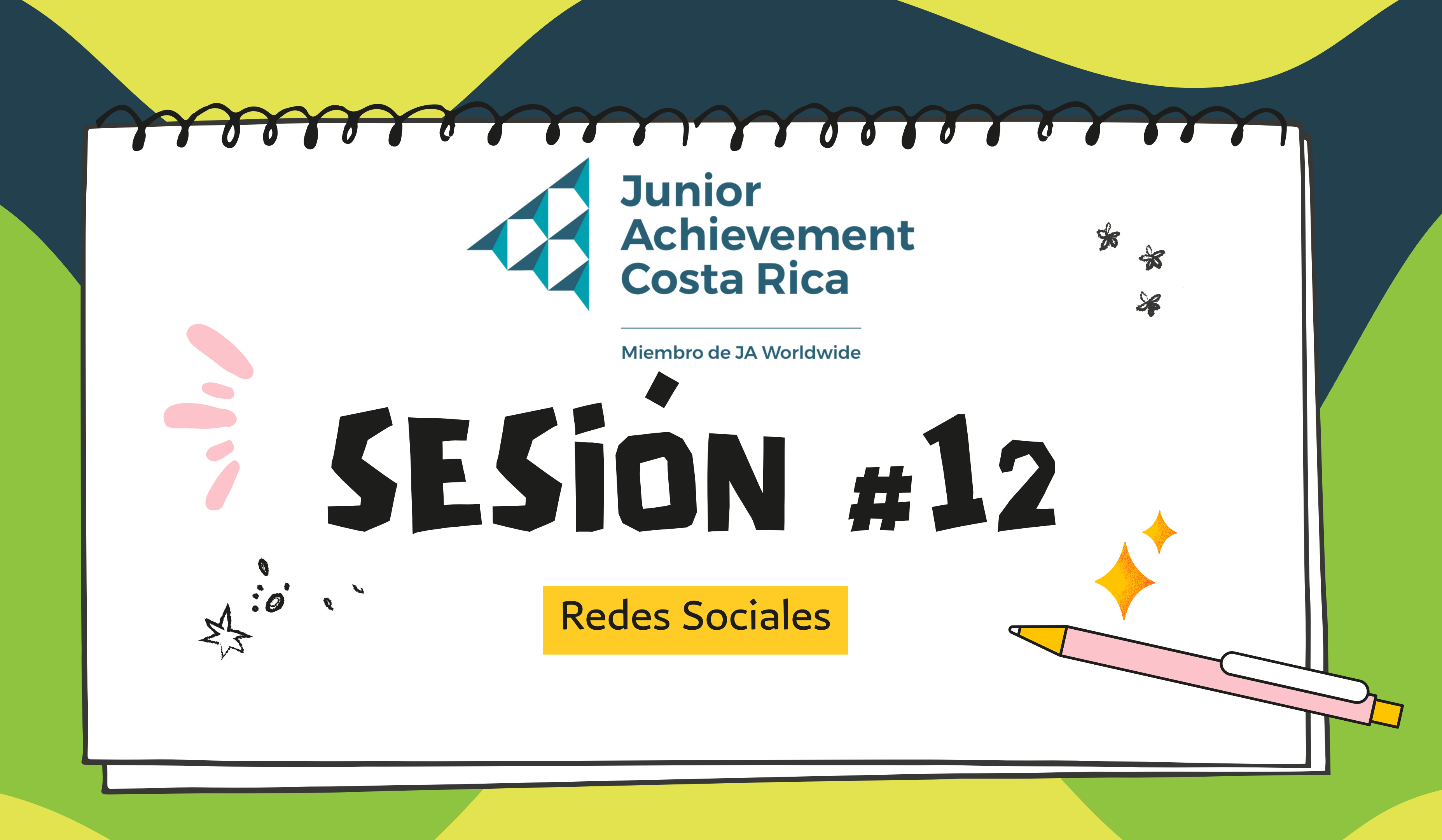

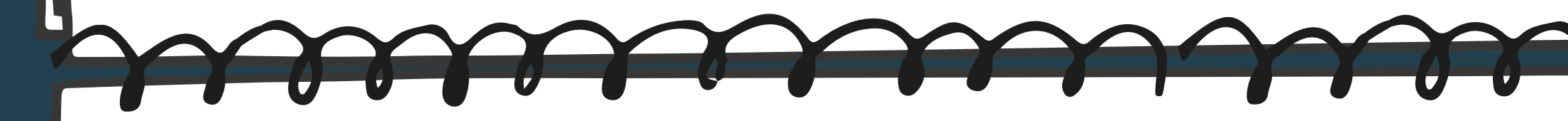

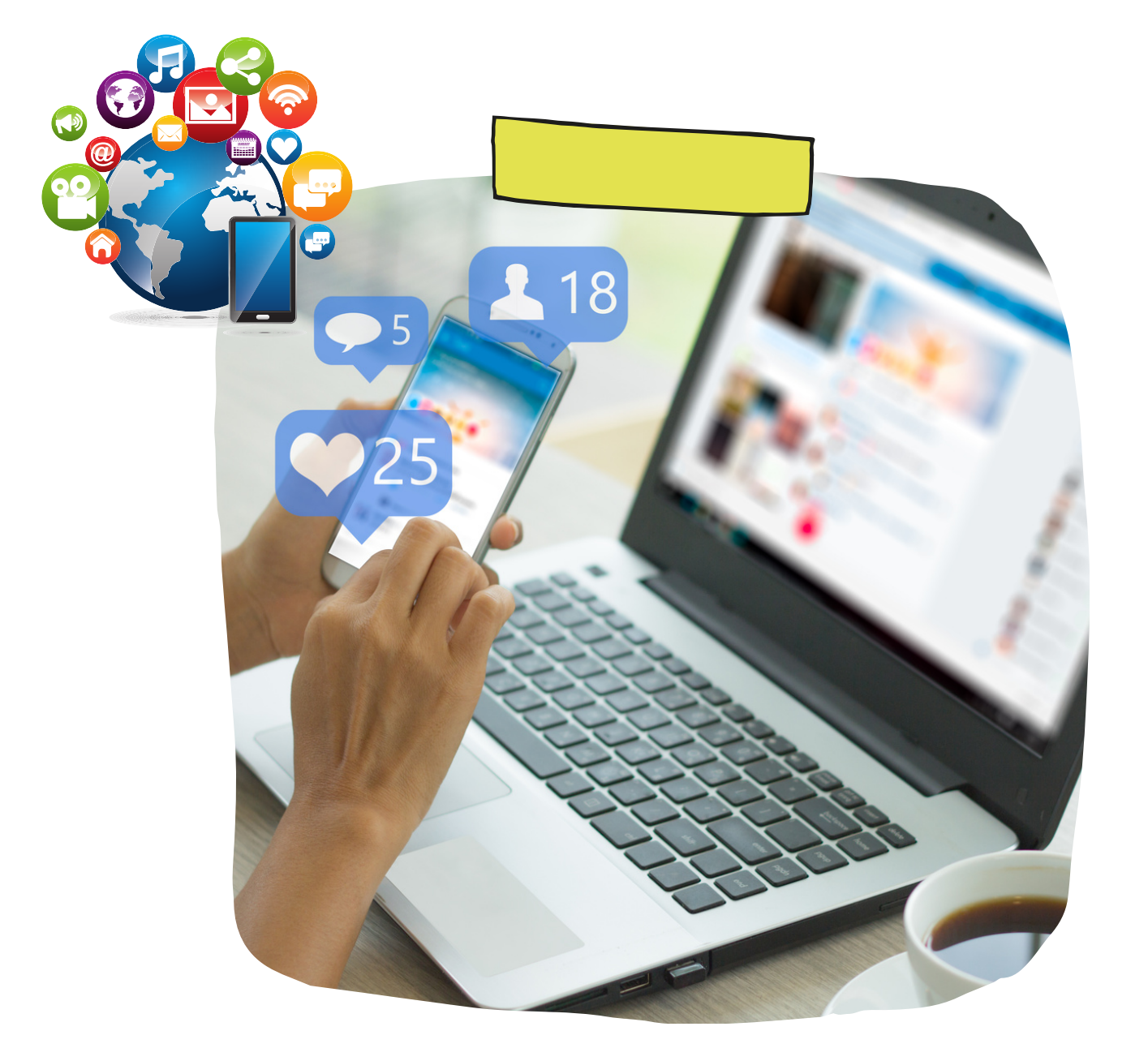

### IMPORTANCIA DE LAS REDES SOCIALES

El propósito de la publicidad en redes sociales es construir una marca y aumentar la visibilidad de tu emprendimiento. El objetivo de realizar publicidad en redes sociales es generar comunicación con clientes potenciales y aumentar la generación de ventas.

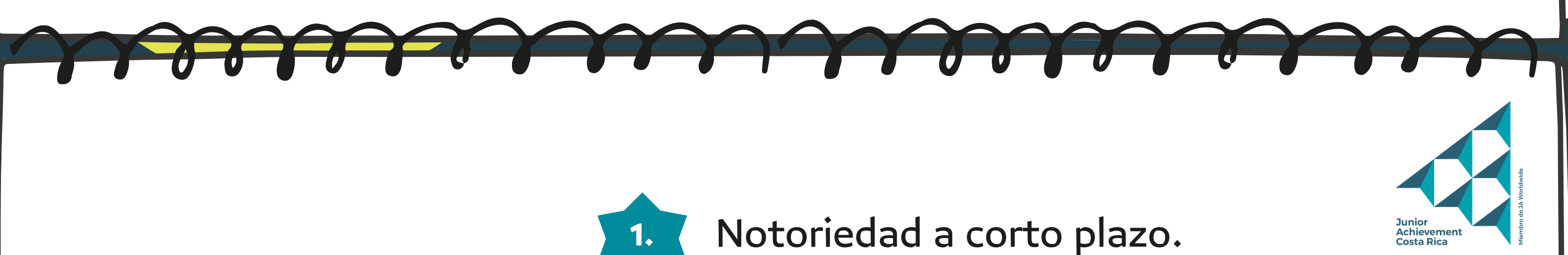

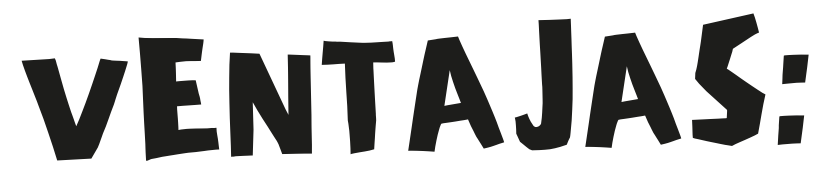

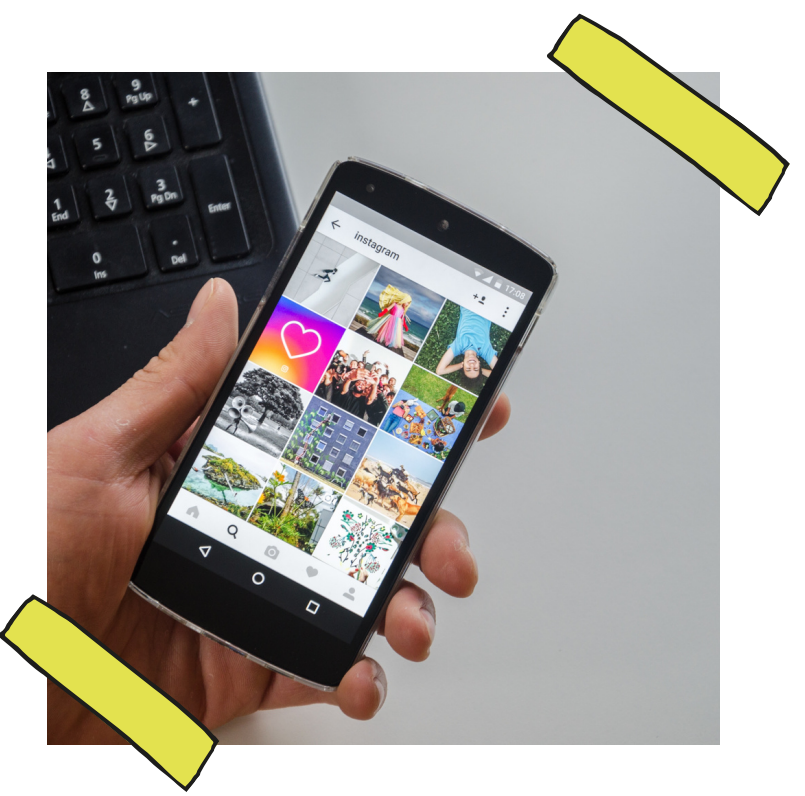

![](_page_2_Picture_3.jpeg)

![](_page_2_Picture_5.jpeg)

Te ayuda a darte a conocer y generar un vínculo con tus seguidores.

![](_page_2_Picture_7.jpeg)

Con poca inversión es posible un gran impacto.

![](_page_2_Picture_9.jpeg)

En épocas de crisis es una gran herramienta para dar a conocer tu producto o servicio.

![](_page_3_Figure_0.jpeg)

### **CREACIÓN PERFIL EMPRESA – FACEBOOK** Pasos a seguir:

#### Paso 1

Tener un perfil personal de Facebook. Si aún no tienes un perfil personal de Facebook debes de crearlo.

#### Paso 2

Nos dirigimos a "Menú", damos click a "Páginas" y seleccionamos "Crear"

#### Paso 3

Agrega tu número de WhatsApp e introduce el código que te envían para poder usar el botón de WhatsApp.

![](_page_4_Picture_7.jpeg)

![](_page_4_Picture_8.jpeg)

## CREACIÓN PERFIL EMPRESA -FACEBOOK

#### Paso 4

Pulsa añadir un botón para que los clientes puedan ir directamente a tu WhatsApp.

#### Paso 5

¡No te olvides de configurar Messenger! Al igual que los perfiles personales, las páginas de Facebook de empresas pueden usar Messenger para comunicarse con los seguidores de forma privada y directa.

![](_page_5_Picture_5.jpeg)

![](_page_5_Picture_7.jpeg)

# CREACIÓN PERFIL EMPRESA -INSTAGRAM

### Pasos a seguir:

#### Paso 1

En caso de que cuentes con la aplicación de Facebook, puedes iniciar sesión con esta cuenta en Instagram.

#### Paso 2

Posterior, presionar el botón "Siguiente". Colocar su nombre y una contraseña segura:

![](_page_6_Picture_6.jpeg)

![](_page_6_Picture_8.jpeg)

## **CREACIÓN PERFIL EMPRESA -INSTAGRAM**

#### Paso 3

Puedes sincronizar los contactos de tus clientes en Instagram. Colocar el logo o fotografía del negocio para tu foto de perfil y dar clic en "Agregar una foto".

#### Paso 4

¡Tu cuenta ya está creada! Ahora solo debes de subir fotografías de tus productos o servicios.

![](_page_7_Picture_5.jpeg)

![](_page_7_Picture_6.jpeg)

## **CREACIÓN PERFIL EMPRESA -**WHATSAPP BUSINESS

### Pasos a seguir:

#### Paso 1

Busca la aplicación dentro de tu celular con el siguiente icono Luego, procede a abrirla para verificar el número de teléfono celular:

#### Paso 2

Completa el perfil de tu empresa

![](_page_8_Picture_6.jpeg)

![](_page_8_Picture_7.jpeg)

## **CREACIÓN PERFIL EMPRESA -**WHATSAPP BUSINESS

#### Paso 3

Configura los Mensajes Automáticos y Respuestas Rápidas

#### Paso 4

Realiza el catálogo de productos

#### Paso 5

Repite el paso cuatro con los demás productos.

![](_page_9_Picture_7.jpeg)

![](_page_9_Picture_8.jpeg)

![](_page_10_Picture_0.jpeg)

### CONFIGURA TU LOCALIZACIÓN CON WAZE

### Pasos a seguir:

#### Paso 1

Activar la ubicación de tu dispositivo móvil

#### Paso 2

Crea la ubicación de tu negocio Puedes añadir o editar un sitio del mapa desde la aplicación Waze.

![](_page_10_Picture_7.jpeg)

![](_page_10_Picture_8.jpeg)

![](_page_11_Picture_1.jpeg)

### CONFIGURA TU LOCALIZACIÓN CON WAZE

### **NOTA**

- Toca Informes O y, a continuación, Sitios O
- Usa la cámara de la aplicación 🔘 para hacer una foto y toca Enviar 📎
- Selecciona si se trata de una residencia privada o de una empresa e introduce la información que falte.
- Toca OK

![](_page_11_Picture_8.jpeg)

![](_page_11_Picture_11.jpeg)

## COMO PROMOCIONAR UNA PUBLICACIÓN DE TU PÁGINA DE FACEBOOK

### Pasos a seguir:

#### Paso 1

Ve a tu página de Facebook. Busca la publicación que quieres promocionar.

#### Paso 2

Selecciona Promocionar publicación, que se encuentra en la parte inferior de la publicación.

![](_page_12_Picture_6.jpeg)

![](_page_12_Picture_7.jpeg)

# COMO PROMOCIONAR UNA PUBLICACIÓN DE TU PÁGINA DE FACEBOOK

#### Paso 3

Objetivo: elige los resultados que quieres lograr con el anuncio.

#### Paso 4

Completa la información del anuncio:

- Público
- Presupuesto total
- Duración
- Método de pago

![](_page_13_Picture_9.jpeg)

![](_page_13_Picture_11.jpeg)

![](_page_14_Picture_0.jpeg)

![](_page_14_Picture_2.jpeg)

Miembro de JA Worldwide